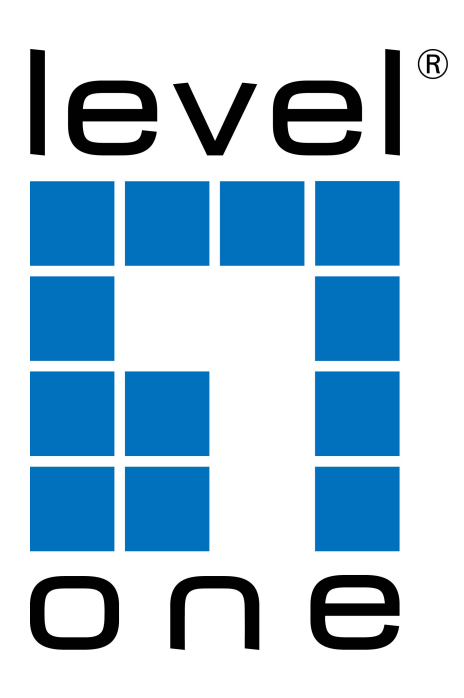

## How to Connect IP Camera to NVR-0508

## คู่มือการ Add กล้องเข้า NVR-0508 แบบ Manual

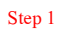

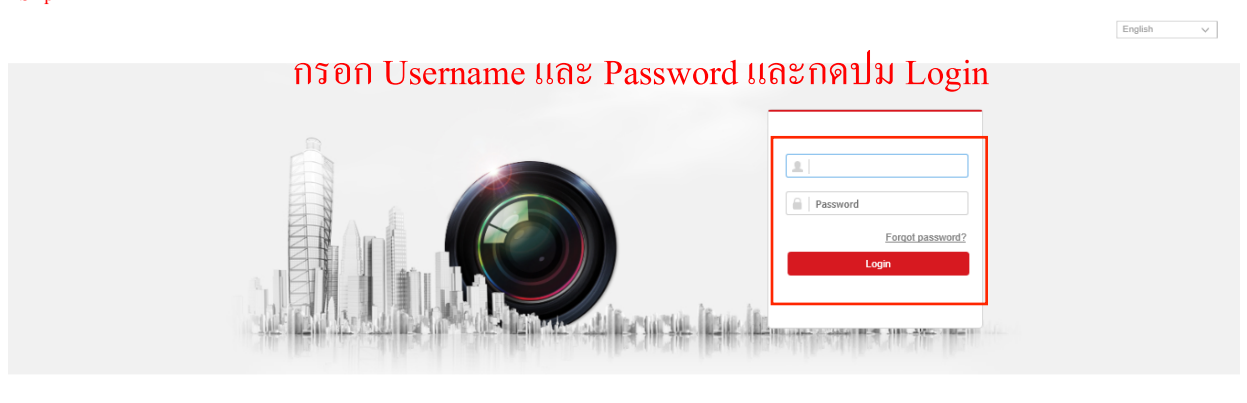

Activate Windows Go to PC settings to activate Windows.

Step 1: ทำการเข้า NVR-0508 โดย Username: admin และ Password: (ตามที่ได้ทำการตั้งไว้ หากเป็นทางเราได้ทำการตั้งค่าไว้ Password จะเป็น indi3210)

|   |                                | Live V    | iew I       | Playback      | Picture     | Configura       | ation            |                   |                       |         |  |  |  |
|---|--------------------------------|-----------|-------------|---------------|-------------|-----------------|------------------|-------------------|-----------------------|---------|--|--|--|
| ç | ) Local                        | IP Camera |             |               |             |                 |                  |                   |                       |         |  |  |  |
| Ē | System                         |           | IP Camera   |               | Add Modify  |                 | Delete           | Quick Add Cust    | om P Activation       |         |  |  |  |
|   | System Settings<br>Maintenance |           | Channel No. | IP Address    | Channel No. | Management Port | Security<br>Weak | Status            | Protocol<br>HIKVISION | Connect |  |  |  |
|   | Security                       |           | D02         | 192.168.254.3 | 1           | 8000            | N/A              | Offline(IP camera | HIKVISION             |         |  |  |  |
|   | Camera Management              |           | D03         | 192.168.254.4 | 1           | 8000            | N/A              | Offline(IP camera | HIKVISION             |         |  |  |  |
| ¢ | User Management                |           | D04         | 192.168.254.5 | 1           | 8000            | N/A              | Offline(IP camera | HIKVISION             |         |  |  |  |
|   | Video/Audio                    |           | D05         | 192.108.254.6 | 1           | 8000            | N/A              | Offline(IP camera | HIKVISION             |         |  |  |  |
| 1 | a<br>Image                     |           | D07         | 192.168.254.8 | 1           | 8000            | N/A              | Offline(IP camera | HIKVISION             |         |  |  |  |
| Ē | ] Event                        |           | D08         | 192.168.254.9 | 1           | 8000            | N/A              | Offline(IP camera | HIKVISION             |         |  |  |  |
|   | Storage                        |           |             |               |             |                 |                  |                   |                       |         |  |  |  |
| 6 | Vehicle Detection              |           |             |               |             |                 |                  |                   |                       |         |  |  |  |
| 8 | VCA                            |           |             |               |             |                 |                  |                   |                       |         |  |  |  |
|   |                                |           |             |               |             |                 |                  |                   |                       |         |  |  |  |
|   |                                |           |             |               |             |                 |                  |                   |                       |         |  |  |  |
|   |                                |           |             |               |             |                 |                  |                   |                       |         |  |  |  |
|   |                                |           |             |               |             |                 |                  |                   |                       |         |  |  |  |

Step 2: เข้าไปที่เมนู Configuration -> System -> Camera Management แล้วเลือกรายการที่ต้องการเพิ่มกล้องแบบ Manual เมื่อเลือกรายการแล้วให้กด Modify

| Step 3              | Live View | Playback      | Picture          | Configuration       |              | 👤 admin 👔 Help 🕞 Logout |
|---------------------|-----------|---------------|------------------|---------------------|--------------|-------------------------|
| 🖵 Local             | IP Camera |               |                  |                     |              |                         |
| E System            | IP Camera |               |                  | Modify Delete C     |              |                         |
| System Settings     | Channel N | o. IP Address | Channel No. Mana | 10.0                | ~            |                         |
| Maintenance         |           |               |                  | Si                  | ^            |                         |
| Security            | D02       | 192.168.254.3 | 1                | 8 IP Camera Address | 192.168.1.65 |                         |
| Camera Management   | D03       | 192.168.254.4 | 1                | 8( Protocol         | ONVIF V      |                         |
| User Management     | D04       | 192.168.254.5 | 1                | 8( Management Port  | 8000         |                         |
| Network             | D05       | 192.168.254.6 | 1                | 8 Channel No.       | 1            |                         |
| Video/Audio         | D06       | 192.168.254.7 | 1                | 8 User Name         | admin        |                         |
| 🔝 Image             | D07       | 192.168.254.8 | 1                | 8 Password          | •••••        |                         |
| Event               | D08       | 192.168.254.9 | 1                | 8 Confirm           | •••••        |                         |
| Storage             |           |               |                  | Transfer Protocol   | Auto         |                         |
| R Vehicle Detection |           |               |                  | Adding Method       | Manual       |                         |
| Ko VCA              |           |               |                  |                     | OK Cancel    |                         |
|                     |           |               |                  |                     |              |                         |
|                     |           |               |                  |                     |              |                         |
|                     |           |               |                  |                     |              |                         |

Step 3: กรอกรายละเอียดของกล้องที่ต้องการเพิ่มเข้าไปใน NVR-0508 ให้ถูกต้อง หลังจากนั้นกดปุ่ม OK ระบบจะทำการค้นหาผ่าน IP address ของกล้องที่ได้ทำการกรอกรายละเอียดไว้ หากรายละเอียดที่ให้มาถูกต้องระบบจะทำการเพิ่มกล้องเข้าในระบบ

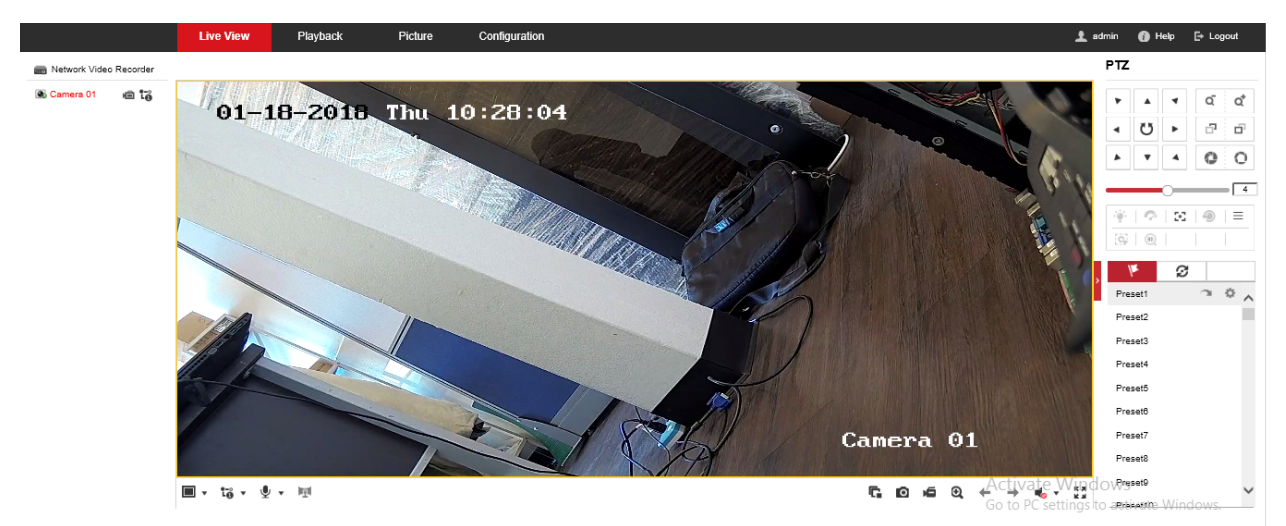

## Step 4:

เมื่อเพิ่มกล้องเข้าในระบบเสร็จแล้วสามารถดูรายการได้จากหน้า Live View รายการจะถูกแสดงไว้ทางด้านซ้ายหากต้องการดูภาพให้ทำการ Double Click ที่รายการที่ต้องการ